# MANUAL PARA MÓDULO DE RECEPCIÓN DE DOCUMENTOS DEL PROCESO DE PROMOCIÓN HORIZONTAL

## ÍNDICE

|    | F                                         | ágina |
|----|-------------------------------------------|-------|
| 1. | LIGA AL MÓDULO DE RECEPCIÓN DE DOCUMENTOS | . 3   |
| 2. | CREAR CUENTA DE USUARIO Y CONTRASEÑA      | 3     |
| 3. | INICIAR SESIÓN                            | 7     |
| 4. | CARGA DE DOCUMENTOS                       |       |
| 5. | FINALIZAR SESIÓN                          | 14    |

#### 1. LIGA AL MÓDULO DE RECEPCIÓN DE DOCUMENTOS.

Para ingresar al **Módulo de Recepción de documentos del Proceso Promoción**, es necesario que ingrese en la siguiente liga:

http://basica.sepbcs.gob.mx/promocionhorizontal

#### NOTA:

Para ingresar al Módulo debe tener un usuario y contraseña, si ya cuenta con uno pase al apartado **INICIAR SESIÓN**, de no contar uno siga las instrucciones del apartado **CREAR CUENTA DE USUARIO Y CONTRASEÑA**.

#### 2. CREAR CUENTA DE USUARIO Y CONTRASEÑA.

De no contar con usuario y contraseña, es necesario Crear cuenta de usuario

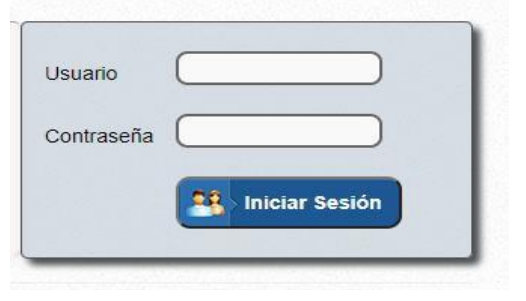

| Educación<br>Módulo de Recepción de docun<br>Horizo                                                    | n Básica<br>nentos del Proceso Promoción<br>ontal<br><u>Educación Pública</u><br><u>(invitado</u> |
|----------------------------------------------------------------------------------------------------|---------------------------------------------------------------------------------------------------|
| Módulo de registro de usuario Nuevo Usuario CURP : Correo Electrónico : Confirmar correo Electrónico : | Reenviar Contraseña al Correo Electrónico CURP : Correo Electrónico : Enviar clave                |
| <b>Registrar</b>                                                                                       | Iniciar Sesión                                                                                    |

Primero deberá ingresar al apartado de la izquierda, como lo indica la imagen siguiente:

| Módulo de registro o           | de usuario |
|--------------------------------|------------|
| Nuevo Usuario                  |            |
| CURP :                         |            |
| Correo Electrónico :           |            |
| Confirmar correo Electrónico : |            |
| 2                              | Registrar  |

Ingresará su CURP, su correo electrónico y confirmar correo electrónico, le llegará la liga de acceso con su contraseña asignada por el sistema, como lo indica la imagen siguiente:

| Módulo de registro             | de usuario             |
|--------------------------------|------------------------|
| Nuevo Usuario                  |                        |
| CURP :                         | XAXX991231HBSLZR00     |
| Correo Electrónico :           | xaxx991231@hotmail.com |
| Confirmar correo Electrónico : | xaxx991231@hotmail.com |
| 0                              | Registrar              |

Una vez se haya registrado, el sistema le enviará un mensaje donde le indica que se ha registrado correctamente, mostrándole la contraseña asignada por el sistema, tal como se muestra en la imagen siguiente:

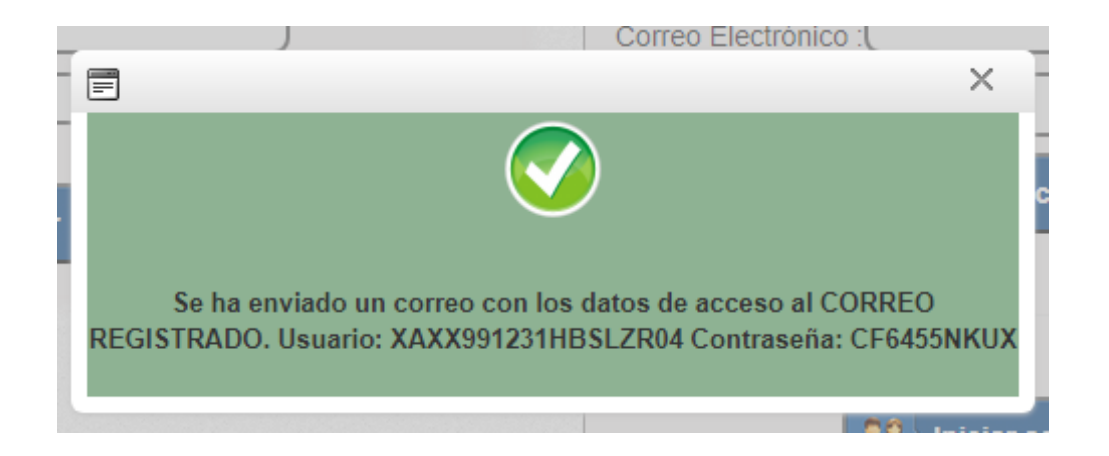

Ejemplo del correo electrónico que recibirá, en caso de no encontrarse en su bandeja de entrada, es <u>importante revisar la bandeja de correo no deseado.</u>

| ÷ | ÷                             | ()                            | Ū                         | Ľ                               | $\bigcirc$       | ⊘+              | €           |          | :       |                                                                                                    |     |                    | 1 de            | 383 | < | > | Es 👻 |
|---|-------------------------------|-------------------------------|---------------------------|---------------------------------|------------------|-----------------|-------------|----------|---------|----------------------------------------------------------------------------------------------------|-----|--------------------|-----------------|-----|---|---|------|
|   | Clav<br>horiz                 | e de<br>zont                  | aco<br>al 🔉               | CESO a                          | I Mó<br>tos ×    | dulo            | de reo      | серс     | ión c   | de document                                                                                                    | tos | de prom            | noción          |     |   | ð | Ø    |
|   | <b>Módul</b> e<br>para AD     | o de re                       | ecepo                     | ión de d                        | ocume            | ntos de         | e promoc    | ión ho   | rizonta | al <soporte.sistemas@< td=""><td>) r</td><td>nié, 17 abr, 12:27</td><td>' (hace 2 días)</td><td>☆</td><td>٢</td><td>۴</td><td>:</td></soporte.sistemas@<> | ) r | nié, 17 abr, 12:27 | ' (hace 2 días) | ☆   | ٢ | ۴ | :    |
|   | Registro                      | o para i                      | ngreso                    | o a Módule                      | de rece          | epción d        | le docume   | entos de | promo   | ción horizontal                                                                                                    |     |                    |                 |     |   |   |      |
|   | Sus dat<br>Usuario<br>Contras | tos de a<br>: NAAC<br>seña: V | acceso<br>285050<br>J8680 | o son los s<br>02MBSVX<br>UWBS  | siguiente<br>L00 | S               |             |          |         |                                                                                                    |     |                    |                 |     |   |   |      |
|   | Enlace<br><u>http://ba</u>    | al siste<br>asica.s           | ema de<br><u>epbcs</u>    | e registro:<br><u>.gob.mx/p</u> | romocio          | <u>nhorizor</u> | <u>ital</u> |          |         |                                                                                                    |     |                    |                 |     |   |   |      |

Cuando se ingresar una CURP no registrada o su fecha de su cita no coincide, en el Sistema aparecerá lo siguiente en pantalla:

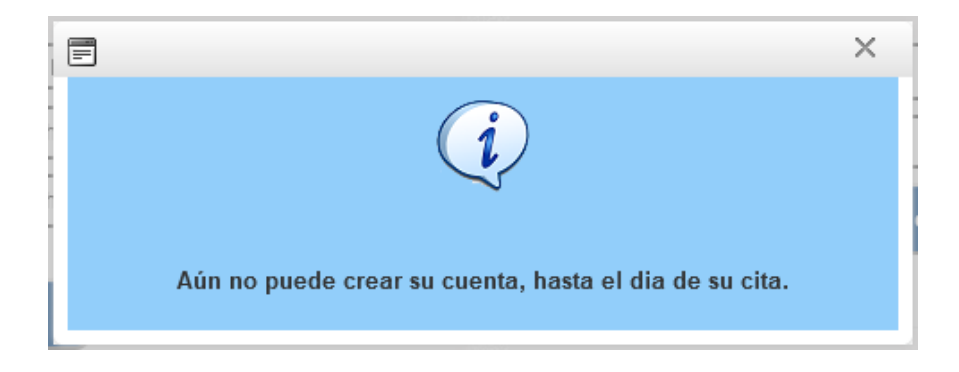

En caso de haber olvidado su contraseña de ingreso, deberá ingresar en el apartado de **Crear Cuenta de Usuario**, en el apartado de la derecha, se encuentra la opción de **Reenviar Contraseña al Correo Electrónico** registrado.

| Reenviar Co   | ntraseña al Correo Electrónico |
|---------------|--------------------------------|
| Correo Electi | ónico :                        |
| CURP :        |                                |
|               | Enviar clave                   |
|               |                                |

A su correo electrónico le llegará la clave de acceso al sistema, igual al que recibió cuando registró por primera vez.

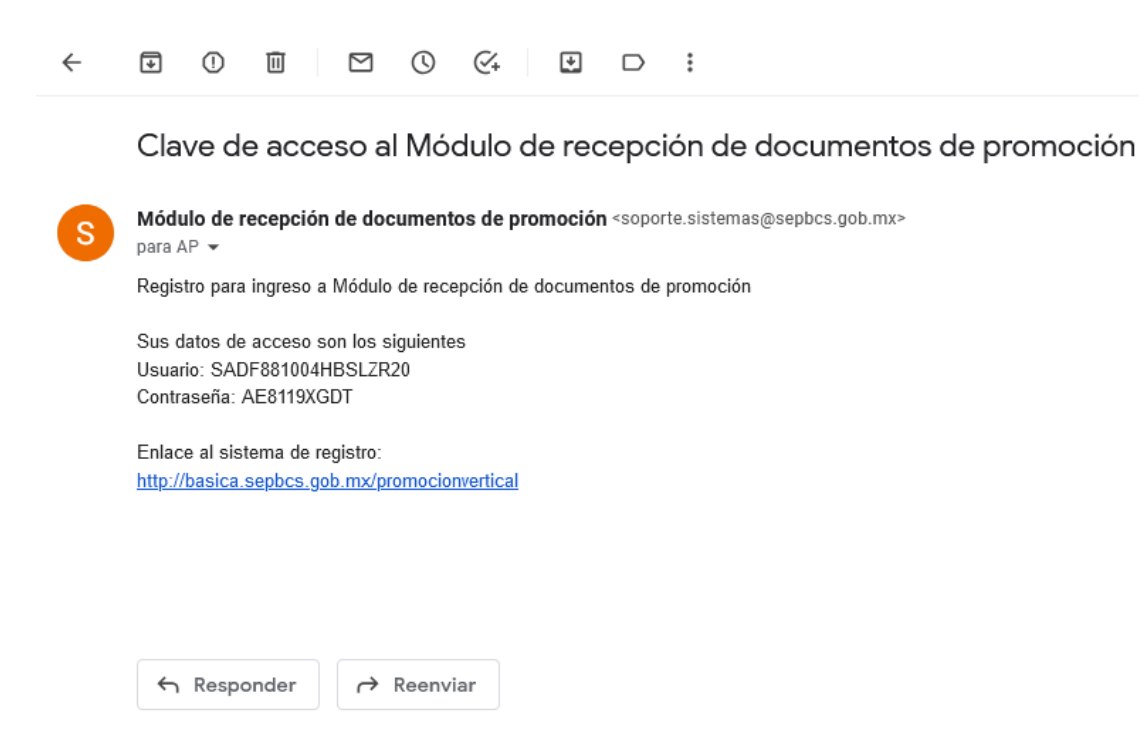

#### 3. INICIAR SESIÓN

Iniciar sesión con la CURP REGISTRADA y contraseña correctos:

| Usuario    | XAXX991231HBSLZR |
|------------|------------------|
| Contraseña | ······           |
|            | Iniciar Sesión   |

En caso de omitir o escribir erróneamente alguno de los dos datos solicitados para iniciar sesión, el sistema le mostrará el siguiente mensaje:

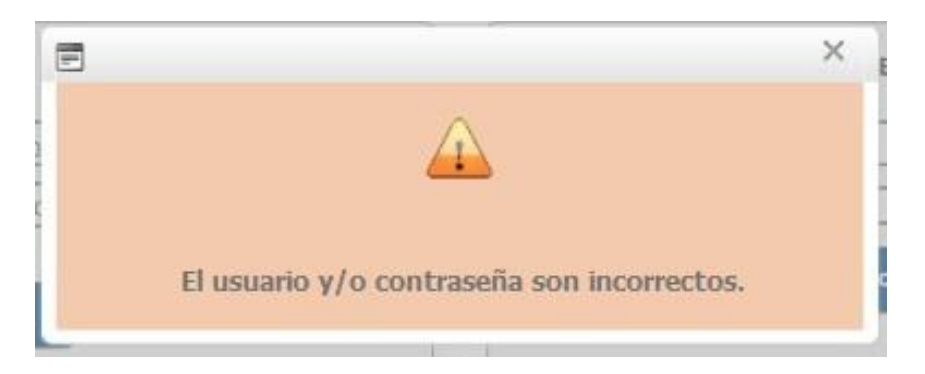

Cuando la CURP Y la contraseña son los correctos, al dar click, en el botón Iniciar Sesión, le mostrará la siguiente pantalla:

| Inicio Horizontal                                                                                                    | Educación Básica<br>Módulo de Recepción de documentos del Proceso Promoción<br>Horizontal<br>(MXMX881004HBSLZR01-USUARIO PRUEBADOCENTE)                                                                                                    | Eccentra de<br>Eccentra de<br>Constructions for<br>Eccentra de<br>Finalizar Sesión         |
|----------------------------------------------------------------------------------------------------|----------------------------------------------------------------------------------------------------|--------------------------------------------------------------------------------------------|
|                                                                                                    | O CITAS DE REGISTRO HORIZONTAL                                                                                                    |                                                                                            |
| NOTA 1: Escanear li<br>hojas o más) - ouar<br>seis números de la<br>verifique tener en lo<br>probatorio, como es<br>NOTA 2: Se sugiere<br>NOTA 3: Debe espe<br>documentos. | Información importante:<br>os documentos solicitados en formato JPEG (cuando el documento contiene una sola hoja) o en formato PDF (cuando el docu<br>do se requiera es necesario escanear los documentos por ambos lados Los archivos deberán ser nombrados con las prin<br>URP del participante y el documento al que se hace alusión. Es necesario que, antes de ingresar la documentación en los ci<br>s formatos correspondientes, todos los documentos requisitados en convocatoria, en caso de no contar con el FUP, podrá si<br>el nombramiento.<br>tener a la mano recibo de pago, FUP o Constancia, para capturar el tipo de plaza con la que participa.<br>tar a que le llegue por correo electrónico la constancia de antigüedad, categoría y plaza (4), es indispensable que la suba j | imento contiene dos<br>neras cuatro letras y<br>ampos establecidos,<br>ubir otro documento |
| Manual para                                                                                                    | Módulo de Recepción de documentos del Proceso Promoción                                                                                                    |                                                                                            |
|                                                                                                    |                                                                                                    |                                                                                            |

#### 4. CARGA DE DOCUMENTOS.

Al presionar el botón **Horizontal**, aparecerá la opción **Carga de Documentación**, como lo indica la imagen siguiente

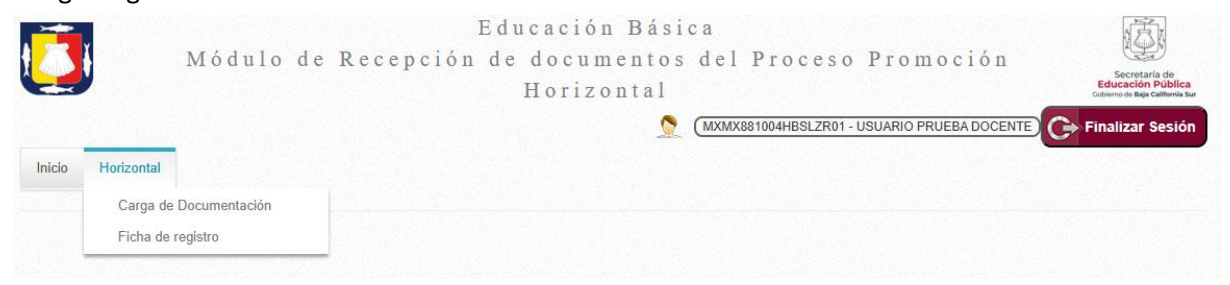

Seguidamente mostrará lo siguiente, para que usted pueda agregar cada uno de los documentos, los cuales deben de estar escaneados en FORMATO JPEG menos a 2 MB.

|                                                                                       | Mód                                                                                                    | lulo de Recepció                                                                                                    | n de docume<br>Horizon                                                                                                    | ntos del<br>tal<br><u>©</u> (muma | Proceso Prom                                                                                                    | oción<br>Neba docente) | Finalizar Se                                                                                                    |
|---------------------------------------------------------------------------------------|----------------------------------------------------------------------------------------------------|----------------------------------------------------------------------------------------------------|----------------------------------------------------------------------------------------------------|-----------------------------------|----------------------------------------------------------------------------------------------------|------------------------|----------------------------------------------------------------------------------------------------|
| o Horizonta                                                                           | 4 <u>1</u>                                                                                                    |                                                                                                    |                                                                                                    |                                   |                                                                                                    |                        |                                                                                                    |
|                                                                                       |                                                                                                    |                                                                                                    |                                                                                                    |                                   |                                                                                                    |                        |                                                                                                    |
| mea promotik                                                                          | 2000                                                                                                    |                                                                                                    |                                                                                                    |                                   |                                                                                                    |                        | -                                                                                                    |
| egoria a la que                                                                       | e desea                                                                                                    | - Seleccionar -                                                                                                    |                                                                                                    |                                   |                                                                                                    | *                      |                                                                                                    |
| lolpar:                                                                               | alaanalda                                                                                                    |                                                                                                    | the martinetane pro                                                                                                    |                                   |                                                                                                    |                        |                                                                                                    |
| LFEDERALIZ                                                                            | ADO.PRIM                                                                                                    | WRIA.E0249.SUBDIRECTOR DE                                                                                                    | E GESTIÓN ESCOLAR D                                                                                                    | E PRIMARIA                        | ORIZON TALLEDUCACION                                                                                                    | 4 BASICABA             | UA CALIFOR                                                                                                    |
| _                                                                                     | _                                                                                                    |                                                                                                    |                                                                                                    |                                   |                                                                                                    |                        |                                                                                                    |
| quisitos Dos                                                                          | umentales                                                                                                    |                                                                                                    |                                                                                                    |                                   |                                                                                                    |                        | (2)                                                                                                    |
|                                                                                       |                                                                                                    |                                                                                                    |                                                                                                    |                                   |                                                                                                    |                        | -3                                                                                                    |
| Seleccione y                                                                          | oargue los                                                                                                    | documentos requeridos "                                                                                                    |                                                                                                    |                                   |                                                                                                    |                        |                                                                                                    |
|                                                                                       |                                                                                                    |                                                                                                    | Buscar archivo:                                                                                                    |                                   |                                                                                                    |                        |                                                                                                    |
| 0                                                                                     |                                                                                                    |                                                                                                    |                                                                                                    |                                   |                                                                                                    |                        |                                                                                                    |
| Seleccio                                                                              | nar documen                                                                                                    | to (*                                                                                                    | Buscar                                                                                                    |                                   |                                                                                                    | Bublir arolhiv         | ND                                                                                                    |
| Seleccio                                                                              | nar documen                                                                                                    | <u>۳</u>                                                                                                    | Solo se admite archivos                                                                                                    | JPG/PDF                           |                                                                                                    | Bubir arohiv           | •                                                                                                    |
| Seleccia                                                                              | nar documen                                                                                                    | m v)                                                                                                    | Solo se admite archivos                                                                                                    | JPG/PDF                           |                                                                                                    | 3ubir arohiv           | •                                                                                                    |
| Seleccio                                                                              | nardocumen<br>dos: *                                                                                                    | <u>ه</u>                                                                                                    | Buscar<br>Solo se admite archivos                                                                                                    | JPG/PDF                           |                                                                                                    | Bubir arohiv           |                                                                                                    |
| Seleccio<br>Nivos guardas<br>FO PDF<br>CHENDO                                         | dos: *                                                                                                    | ED (UMERITO                                                                                                    | Solo se admite archivos                                                                                                    | JPG/PDF                           | FE CHA DE BUBIDA                                                                                                    | BORRAR<br>DOCUMENTIC   | DESCARGAF                                                                                                    |
| Seleccio<br>nivos guardas<br>FO Por<br>cvessico                                       | documen<br>doc: *<br>contoción<br>/ otigatión                                                                                                    | to v)                                                                                                    | Buscar<br>Solo sa admite anchivos                                                                                                    | JPG/PDF                           | FECHA DE BURGA<br>GUISEQUS 10-44-14                                                                                                    | BORRAR<br>DOCUMENTO    | DESCARGAF<br>DOCUMENTO                                                                                                |
| Selecces                                                                              | Soc: *<br>CONDICIÓN<br>Obiganolo<br>Obiganolo                                                                                                    | to v)<br>DOCUMENTO<br>01 - INMERICACIÓN ORCIAI<br>00 - CURP                                                                                                    | Buscar<br>Solo se admite archivos<br>er<br>ar                                                                                                    | JPG/PDF<br>NONEIRE                | FECHA DE 19,860A<br>00,05,2025 10-44-14<br>06,052,2025 10-44-34                                                                                                    | BORRAR<br>DOCUMENTO    | DESCARGAR<br>DOCUMENTO                                                                                                |
| Ivos guardas                                                                          | doc: *<br>CONDICIÓN<br>Oblganio<br>Oblganio                                                                                                    | m         m           01 - 1000000000000000000000000000000000                                                                                                    | Buscar<br>Solo se admite archivos<br>21<br>03<br>03                                                                                                    | JPG-PDF<br>HOREFE                 | FECHA DE INNERA<br>BAREJOS 12-41-14<br>BAREJOS 12-41-14<br>BAREJOS 12-41-14                                                                                               | BORRAR<br>DOCUMENTO    |                                                                                                    |
| Seleccio                                                                              | Soe: *<br>Contraction<br>Obligansio<br>Obligansio<br>Obligansio<br>Obligansio                                                                               | m         m           BOCUMENTO         BOCUMENTO           01 - Issentificación oficial         BOCUMENTO           02 - CURP         BOCUMENTO           03 - Compositiones de licenciatura         BOCUMENTO           04 - Compositiones de licenciatura         BOCUMENTO                                                                                                    | Buscar<br>Solo se admite archivos<br>21<br>23<br>43<br>43<br>43                                                                                                    | JPG-PDF                           | FECHA DE BUBIERA<br>GLISSISCIS 10-14-14<br>GLISSISCIS 10-14-24<br>GLISSISCIS 10-14-24<br>GLISSISCIS 10-14-24                                                              |                        | DESCARGAP<br>DOCUMENTO<br>±<br>±<br>±                                                                                 |
|                                                                                       | ar document<br>doc: *<br>Colección<br>Obiganio<br>Obiganio<br>Obiganio                                                                                      | ED TO CLANERITO<br>DOCLANERITO<br>OT - Interesticación obcide<br>OD - CLARP<br>OD - CLARP<br>OD - Compositures de Romacianus<br>OH - Compositures de nombranieres definitivo<br>OH - Compositures de nombranieres definitivo<br>OH - Compositures de nombranieres definitivo                                                                                                    | Buscar<br>Solo se admite archivos<br>en<br>en<br>en<br>en<br>en<br>en<br>en<br>en<br>en<br>en<br>en<br>en<br>en                                                    | JPG/PDF                           | FECHA DE BUBDA<br>GLOS2003 10-44.74<br>GLOS2003 10-44.74<br>GLOS2003 10-44.24<br>GLOS2003 10-44.27<br>GLOS2003 10-44.22                                                   |                        | DESCARGAP<br>DESCARGAP<br>L<br>L<br>L<br>L                                                                            |
|                                                                                       | Soc: *<br>Collectorie<br>Oblgensie<br>Oblgensie<br>Oblgensie<br>Oblgensie<br>Oblgensie<br>Oblgensie<br>Oblgensie                                            | to     v                                                                                                    | Buscar<br>Solo sa admite anchivos<br>on<br>on<br>on<br>on<br>on<br>on<br>on<br>on<br>on<br>on<br>on<br>on<br>on                                                    | JPG-PDF                           | FECHA DE BUBDA<br>GLOS 2005 10-44-14<br>GLOS 2005 10-44-34<br>GLOS 2005 10-44-34<br>GLOS 2005 10-44-32<br>GLOS 2005 10-44-32                                              | BORRÁR<br>DOCUMENTO    | DESCARGAR<br>DESCARGAR<br>±<br>±<br>±<br>±                                                                            |
|                                                                                       | ar document<br>doc: *<br>Construction<br>Congressio<br>Congressio<br>Congressio<br>Congressio<br>Congressio<br>Congressio                                   | En      EDOCUMENTO  OT - Insertificación oficial  OD - CURP  OD - Comprobarte de lossociatura  Of - Comprobarte de lossociatura  Of - Comprobarte de combranteros definition  OD - Comprobarte de combranteros definition  OD - Estudior, de prografia  OT - Comprobarte de Cât de regent                                                                                                    | Buscar<br>Solo se admite archivos<br>en<br>en<br>en<br>en<br>en<br>en<br>este y plane<br>en<br>en<br>en<br>en<br>en<br>en<br>en<br>en<br>en<br>en<br>en<br>en<br>e | JPG-PDF                           | FEC344.DE BUBIERA<br>00.052.003 10.44.14<br>00.052.003 10.44.34<br>00.052.003 10.44.34<br>00.052.003 10.44.32<br>00.052.003 10.44.52                                      | BORRAR<br>DOCUMENTO    | DESCARGAR<br>DOCUMENTO<br>±<br>±<br>±<br>±                                                                            |
| FO POP<br>CARENDO<br>O O<br>O O<br>O O<br>O O<br>O O<br>O O<br>O O<br>O O<br>O O<br>O | ar document<br>doc: *<br>CONDECIÓN<br>CONDECIÓN<br>CONDENIO<br>CONDENIO<br>CONDENIO<br>CONDENIO<br>CONDENIO<br>CONDENIO<br>CONDENIO<br>CONDENIO<br>CONDENIO | m         m           DOCUMENTO         DOCUMENTO           01 - DURP         DOCUMENTO           02 - CORPE         DOCUMENTO           04 - Competiturité de Bondatura         Déficience deficience           04 - Competiturité de Bondatura         Déficience deficience           04 - Competiturité de Bondatura         Déficience deficience           06 - Entration de porgetaire         Déficience           07 - Competiturité de Cite de registra         Déficience           07 - Competiturité de Cite de registra         Déficience | Buscar<br>Solo se admite archivos<br>21<br>03<br>04<br>04<br>04<br>05<br>04<br>04<br>04<br>04<br>04<br>04<br>04<br>04<br>04<br>04<br>04<br>04<br>04                | JPG-PDF                           | FECHA DE INBIGA<br>GLOS 2025 12-41-14<br>GLOS 2025 12-41-14<br>GLOS 2025 12-41-24<br>GLOS 2025 12-41-42<br>GLOS 2025 12-41-42<br>GLOS 2025 12-41-52<br>GLOS 2025 12-41-52 | BORRAR<br>DOCUMENTO    | DESCARGAR<br>DOCUMENTO<br>1<br>1<br>1<br>1<br>1<br>1<br>1<br>1<br>1<br>1<br>1<br>1<br>1<br>1<br>1<br>1<br>1<br>1<br>1 |

#### Donde:

3

4

5

1 Indicaciones.

**Tipo de valoración y sede de registro:** Se refiere a la categoría a la que solicita participar y sede.

Requisitos Documentales, tales como:

- ✓ Identificación oficial, credencial de elector, cedula profesional o pasaporte.
- ✓ CURP.
- ✓ Comprobante de título de licenciatura o título de Escuela Normal Básica, según corresponda: Título o Cédula Profesional.
- Comprobante de nombramiento definitivo: Formato Único de Personal o documento equivalente.
- ✓ Constancia que certifique antigüedad, categoría y plaza.
- ✓ Estudios de posgrado: Título o Cédula Profesional.
- ✓ Comprobante de cita para el registro emitido en proyecto VENUS.

Declaro: declara que no cuenta tal documento opcional.

Botón Finalizar, es para finalizar el proceso e indicar que su documentación y plazas se valide por el nivel correspondiente.

### NOTA:

Escanear los documentos en formato JPEG, en caso de que se requiera escanear por ambos lados o que sean más de una hoja, cambiar a formato PDF, se recomienda cerciorarse que los archivos no sean mayores a 2 MB. Para tener conocimiento del tipo de valoración para la que solicitar participar debe seleccionar la categoría por la que participara.

| Línea promocional                                    |                                                                                                    |       |             |            |
|------------------------------------------------------|----------------------------------------------------------------------------------------------------|-------|-------------|------------|
| Categoria a la que desea a participar:               | - Seleccionar -                                                                                                    |       | •           |            |
| Tipo de valoración par<br>SUR.FEDERALIZADO.PRIMARIA. | E0100-INSPECTORA DE JARDINES DE NIÑOS<br>E0101-INSPECTORA DE JARDINES DE NIÑOS<br>E0104-INSPECTOR GENERAL DE SECTOR DE JARDÍN DE NIÑOS<br>E0105-INSPECTOR GENERAL DE SECTOR DE JARDÍN DE NIÑOS | ACIÓN | BÁSICA.BAJA | CALIFORNIA |

#### Y una vez seleccionado se visualizará como a continuación se observa:

| Línea promocional                                          |                                                                                                    |             |            |
|------------------------------------------------------------|----------------------------------------------------------------------------------------------------|-------------|------------|
| Categoría a la que desea<br>participar:                    | - Seleccionar -                                                                                                    | •           |            |
| <b>Tipo de valoración p</b> a<br>SUR.FEDERALIZADO.PRIMARIA | ara el que solicito participar: PROMOCIÓN HORIZONTAL.EDUCACIÓN<br>A.E0249.SUBDIRECTOR DE GESTIÓN ESCOLAR DE PRIMARIA | BÁSICA.BAJA | CALIFORNIA |

Para estar en posibilidades de subir cada uno de los documentos, primero debe seleccionar el documento a subir buscar se abrirá una ventana del Explorador de Windows para que usted elija el archivo correspondiente a subir al sistema, como se indica a continuación en la imagen ilustrativa.

| Selecciona  | ar documento                                                |                                   |
|-------------|-------------------------------------------------------------|-----------------------------------|
| Selecciona  | ar documento                                                |                                   |
| 01 - Identi | ificación oficial                                           |                                   |
| 02 - CURP   | 0                                                           |                                   |
| 03 - Comp   | probante de estudios de licenciatura                        |                                   |
| 04 - Comp   | probante de nombramiento definitivo                         |                                   |
| 05 - Const  | tancia que certifique antigüedad, categoria y plaza         |                                   |
| 06 - Ultim  | o grado de estudios de posgrado                             |                                   |
| 07 - Comp   | probante de cita para el registro emitido en proyecto VENUS |                                   |
|             |                                                             |                                   |
| Ficha de    | e Pre-registro*                                             | Buscar                            |
| Fotog       | 😘 Abrir                                                     | ×                                 |
|             | ← → → ↑ 📙 « documentos → para Pre-Registro                  | ✓ ひ Buscar en para Pre-Registro ク |
| Identif     | Organizar 🔻 Nueva carpeta                                   |                                   |
| CURF        | Acceso rápido                                               |                                   |
| Acta c      | ➡ Descargas 🖈                                               |                                   |
| Comp        | 📰 Imágenes 🖈                                                | 3 meses                           |
| · · · · P   | 🎝 Música  🖈 🗸                                               |                                   |
| Comp        | Nombre de archivo:                                          | ✓ Todos los archivos ✓ Ila Profe  |
| Comp        |                                                             | Abrir Cancelar                    |

En caso de que el archivo que se seleccionó tiene el formato correcto, para este ejemplo, se ha seleccionado el primer documento solicitado; es Identificación oficial, y aparece a su lado derecho el nombre del archivo seleccionado, una vez seleccionado el archivo, se presiona el botón subir archivo para subir el archivo al servidor, este proceso lo repetirá con cada uno de los documentos por subir al sistema, tal como se muestra en la siguiente imagen.

|                             |   | Buscar archivo:                      |               |
|-----------------------------|---|--------------------------------------|---------------|
| 01 - Identificación oficial | • | MXXX991230_Identificacion.jpg Quitar | Subir archivo |

Una vez que el documento se haya guardado correctamente, se mostrar un mensaje.

| E ×                                                                 |  |
|---------------------------------------------------------------------|--|
|                                                                     |  |
| $\sim$                                                              |  |
|                                                                     |  |
| El documento "Comprobante de estudios de licenciatura" del personal |  |
| se ha subido correctamente.                                         |  |
|                                                                     |  |

En caso de haber subido un documento erróneo, usted puede eliminarlo oprimiendo en botón

| INFO | PDF<br>CARGADO | CONDICIÓN   | DOCUMENTO                                                    |    | NOMBRE | FECHA DE SUBIDA     | BORRAR<br>DOCUMENTO |
|------|----------------|-------------|--------------------------------------------------------------|----|--------|---------------------|---------------------|
| 1    | $\checkmark$   | Obligatorio | 01 - Identificación oficial                                  | 01 |        | 18/04/2024 14:58:57 |                     |
| i    |                | Obligatorio | 02 - CURP                                                    | 02 |        | 18/04/2024 14:59:14 |                     |
| 1    |                | Obligatorio | 03 - Comprobante de licencistura                             | 03 |        | 18/04/2024 14:59:22 |                     |
| 1    |                | Obligatorio | 04 - Comprobante de nombramiento definitivo                  | 04 |        | 18/04/2024 14:59:31 |                     |
| i    |                | Obligatorio | 05 - Constancia que certifique antigüedad, categoría y plaza | 05 |        | 18/04/2024 14:59:45 |                     |
| 1    |                | Opcional *  | 08 - Estudios de posgrado                                    |    |        |                     |                     |
| 1    | $\checkmark$   | Obligatorio | 07 - Comprobante de Cita de registro                         | 07 |        | 18/04/2024 14:59:55 |                     |
| 1    |                | Opcional *  | 08 - Actualización y desarrollo profesional                  |    |        |                     |                     |

En caso de que un documento opcional no se suba al sistema tiene que marcar la opción que declara no cuenta con el documento.

| Los documentos marcados como opcionales no limitan la participación dentro del proceso horizontal, sin embargo, cuentan con una ponderación dentro de<br>los elementos multifactoriales. |
|----------------------------------------------------------------------------------------------------|
| Declaro que:                                                                                                    |
| NO cuento con el documento 06 - Estudios de posgrado                                                                                                    |
| 🗌 NO cuento con el documento 08 - Actualización y desarrollo profesional                                                                                                    |
|                                                                                                    |

Una vez cargados cada uno de los documentos solicitados según corresponda, aparecerá la pantalla de la siguiente manera:

| elec | ccione y c            | argue los d                  | ocumentos requeridos *                    |                           |                            |                        |                | -                   |
|------|-----------------------|------------------------------|-------------------------------------------|---------------------------|----------------------------|------------------------|----------------|---------------------|
| ſ    | Selecciona            | r documento                  | *                                         | Buscar archivo:<br>Buscar |                            |                        | Subir archivo  |                     |
| 0    |                       |                              |                                           | Solo se admite are        | chivos JPG/PDF             |                        |                |                     |
| vos  | guardad               | os: *                        |                                           |                           |                            |                        |                |                     |
| 0    | PDF<br>CARGADO        | CONDICIÓN                    | DOCUM                                     | ENTO                      | NOM                        | IRE FEOU               | DE SUBIDA      | BORRAR<br>DOCUMENTO |
|      |                       | Obligatorio                  | 01 - Identificación oficial               |                           | 01                         | 18/04/2                | 024 14:58:57   |                     |
|      |                       | Obligatorio                  | 02 - CURP                                 |                           | 02                         | 18/04/2                | 024 14:59:14   |                     |
| )    |                       | Obligatorio                  | 03 - Comprobante de licenciatura          |                           | 03                         | 18/04/2                | 024 14:59:22   |                     |
| )    |                       | Obligatorio                  | 04 - Comprobante de nombramiento def      | initivo                   | 04                         | 18/04/2                | 024 14:59:31   |                     |
|      |                       | Obligetorio                  | 05 - Constancia que certifique antigüeda  | id, categoria y plaza     | 05                         | 18/04/2                | 024 14 59 45   | 6                   |
| )    | Ø                     | Optional *                   | 08 - Estudios de pospredo                 |                           |                            |                        |                |                     |
| )    |                       | Obligatorio                  | 07 - Comprobante de Cita de registro      |                           | 07                         | 18/04/2                | 024 14 59 55   |                     |
| )    | Ø                     | Optional *                   | 08 - Actualización y desarrollo profesion | u .                       |                            |                        |                |                     |
|      |                       |                              |                                           |                           |                            |                        |                |                     |
| lem  | umentos r<br>entos mu | narcados ci<br>Itifactoriale | omo opcionales no limitan la<br>S.        | participación denti       | ro del proceso horizontal, | sin embargo, cuentan c | on una ponder: | ación dentro de     |
| iro  | que:                  |                              |                                           |                           |                            |                        |                |                     |
| O CL | que:<br>Jento con     | el docume                    | s.<br>nto 06 - Estudios de posgrad        | •                         |                            |                        |                |                     |

Para finalizar la carga de archivos al sistema es necesario oprimir Finalizar

Falta ó formato incorrecto.- CURP.

| NOTA:                                                            |
|------------------------------------------------------------------|
| Es necesario y muy importante que al terminar de subir todos los |
| documentos usted presione el botón                               |
| Finalizar                                                        |
|                                                                  |

#### En caso de omitir este paso, los documentos no quedarán registrados en el sistema.

Al intentar cargar de nuevo el mismo documento, aparecerá un mensaje donde se le indica que el documento se guardó correctamente, así como el número de acuse correspondiente. Tal como se muestra en el siguiente mensaje:

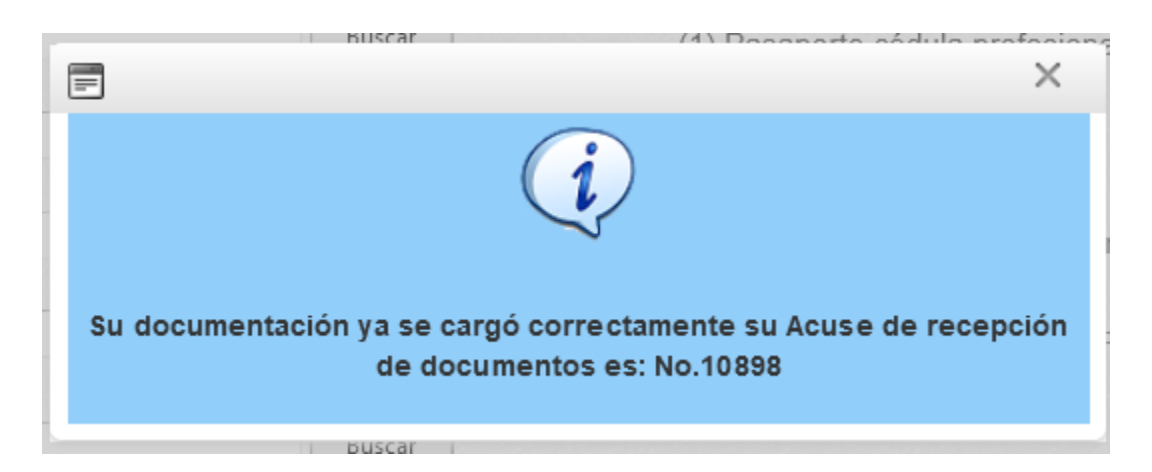

En caso de haber olvidado subir algún documento al Módulo, el sistema le mostrará un mensaje en donde le indicará el documento faltante, como el que se muestra a continuación:

#### 5. FINALIZAR SESIÓN.

Al finalizar, el sistema le permitirá imprimir un recibo de acuse, en el cual se indica que todos los archivos y plaza(s) se subieron correctamente.

Proceso finalizado correctamente, su acuse de recepción de documentos es el: No.3

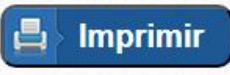

Una vez usted se haya registrado correctamente, habiendo presionado el botón **Guardar**, que se encuentra en la parte superior derecha, justo a un lado del Nombre de usuario, podrá salir del Módulo dando click en el botón **Finalizar Sesión**.

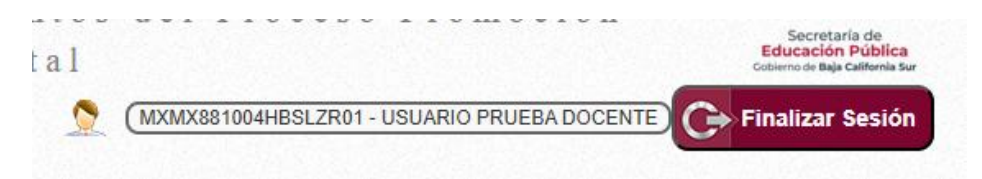